# วิธีการติดตั้ง และใช้งานอุปกรณ์ USB Token

# <u>วิชีการติดตั้ง</u>

- 1. ทำการติดตั้ง Driver ของอุปกรณ์ Token
  - เปิดแผ่น CD Driver จะมีขนาดของระบบปฏิบัติงาน (Windows) ที่ท่านใช้งาน ให้เลือก
     x32 หรือ x64 จากนั้นคลิกที่โฟล์เดอร์

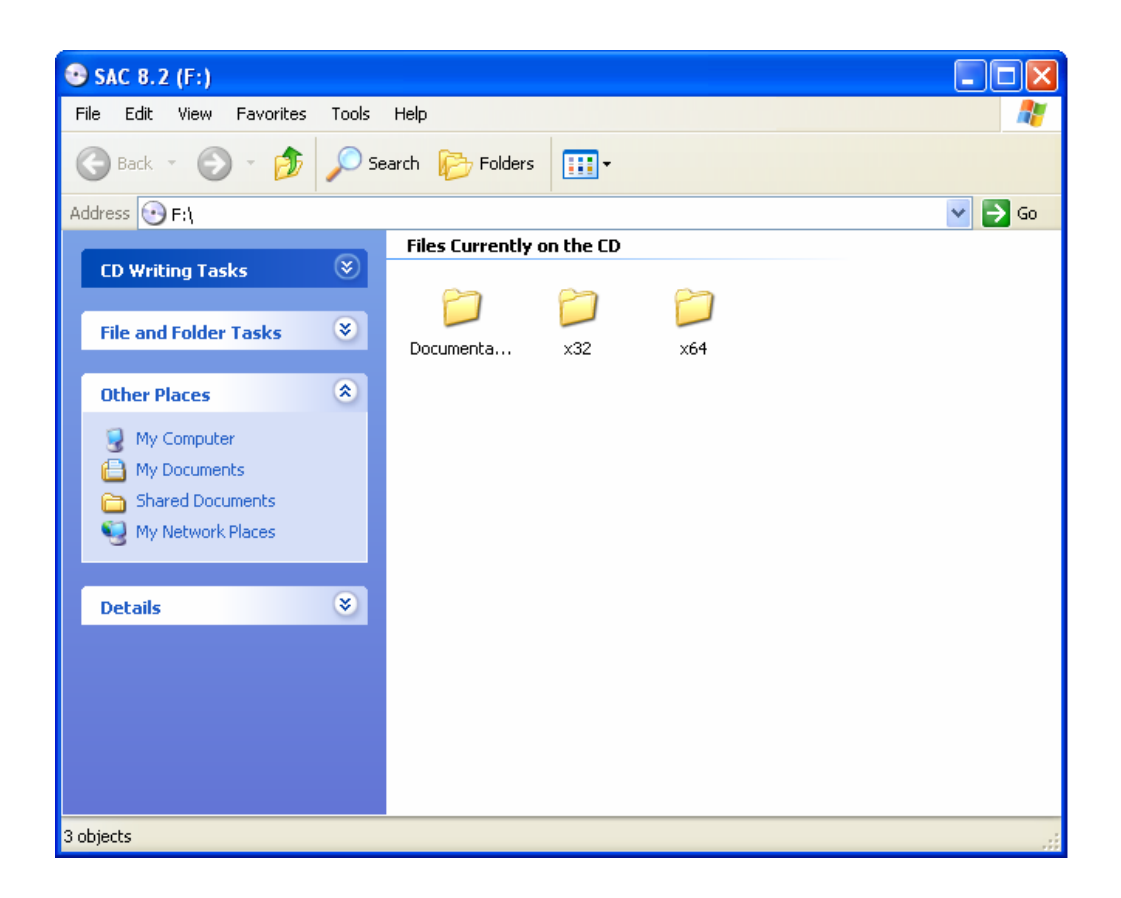

2. กลิกติดตั้งไฟล์ชื่อ SafeNetAuthenticationClient-eToken-x32-8.2.msi

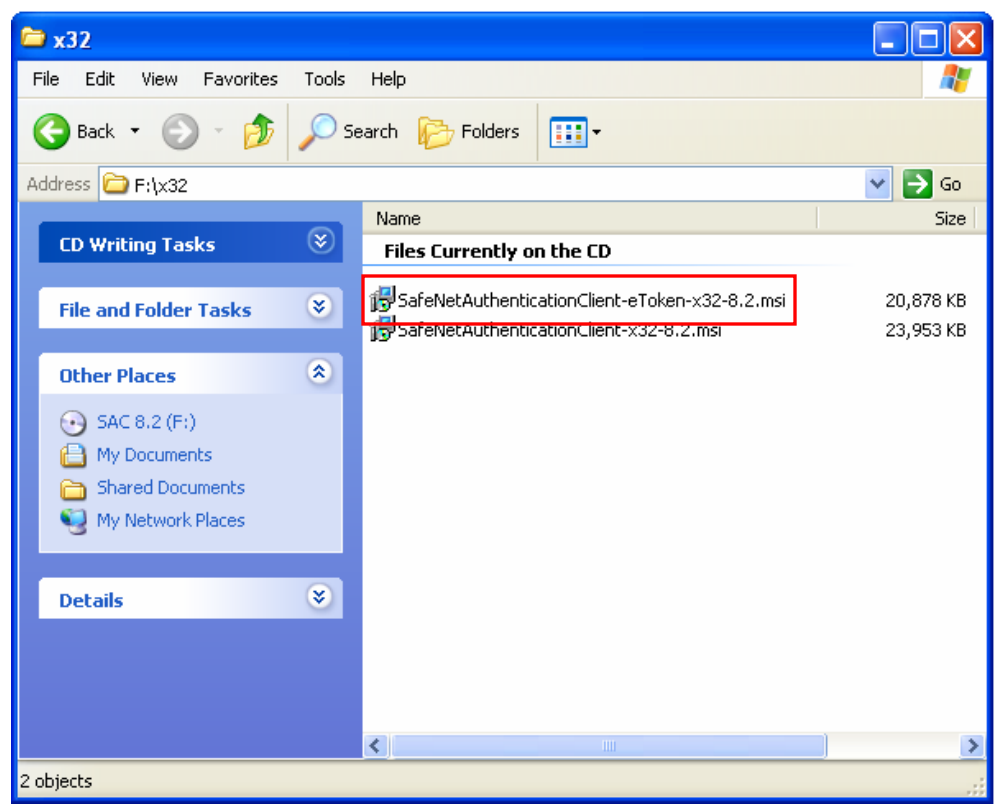

3. ปรากฎหน้าต่าง SafeNet Authentication Client 8.2 Setup กด Next

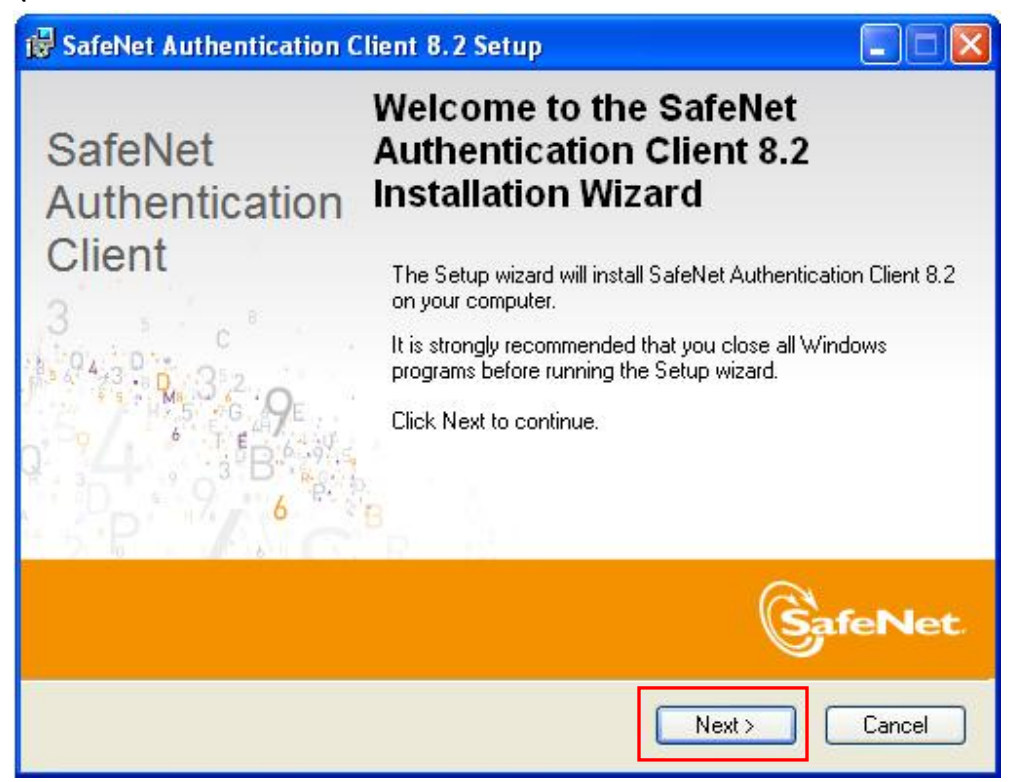

#### 4. ให้เลือกภาษา กด Next

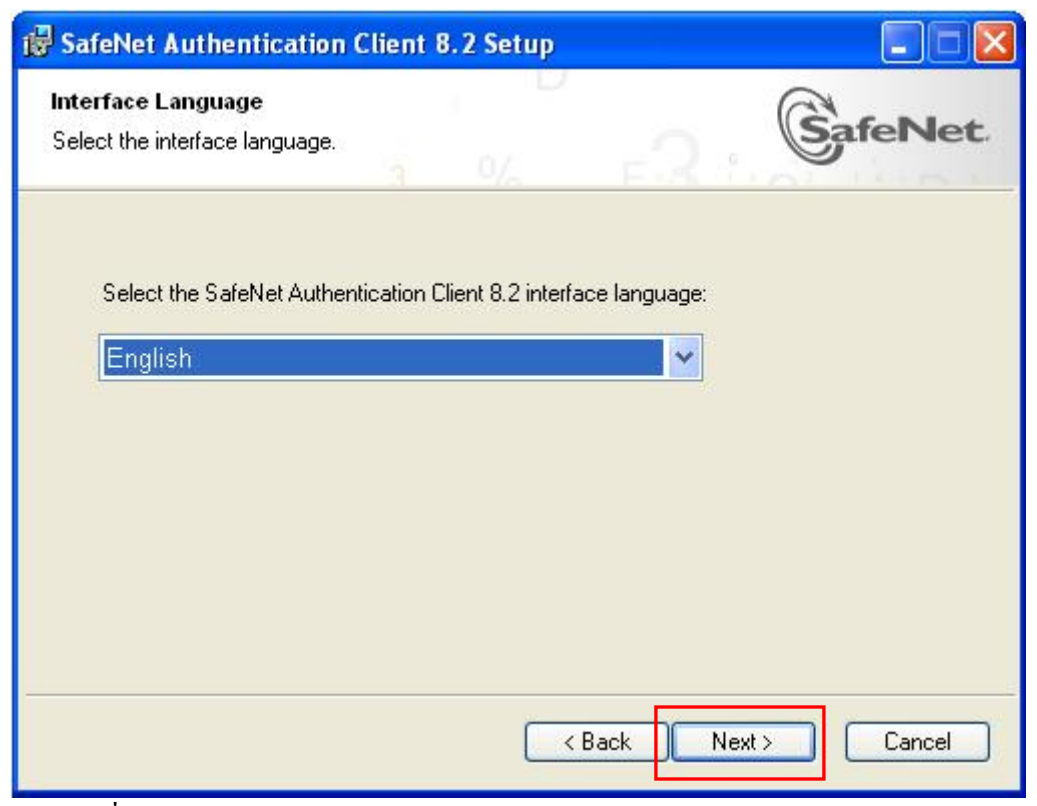

5. เลือกยอมรับเงื่อนไข กด Next

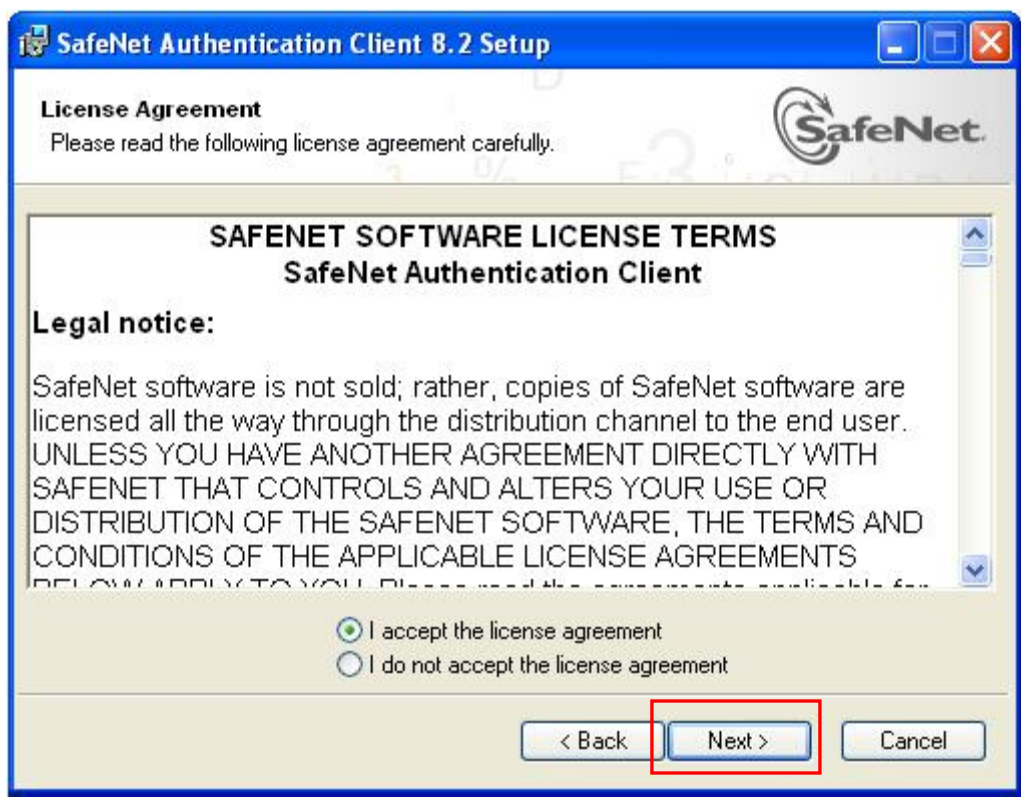

### 6. เลือกที่ติดตั้งโปรแกรม กด Next

| SafeNet Authentication Client 8.2 Setup                                           |                         |
|-----------------------------------------------------------------------------------|-------------------------|
| Destination Folder<br>Select a folder in which the application will be installed. | SafeNet                 |
| Setup will install the files for SafeNet Authentication Client 8.2 in             | n the following folder. |
| To install in a different folder, click Browse, and select another                | folder.                 |
| C:\Program Files\SafeNet\Authentication\                                          | Browse                  |
|                                                                                   |                         |
|                                                                                   |                         |
| < Back                                                                            | Next > Cancel           |

7. ติดตั้งเสร็จสมบูรณ์ กด Finish

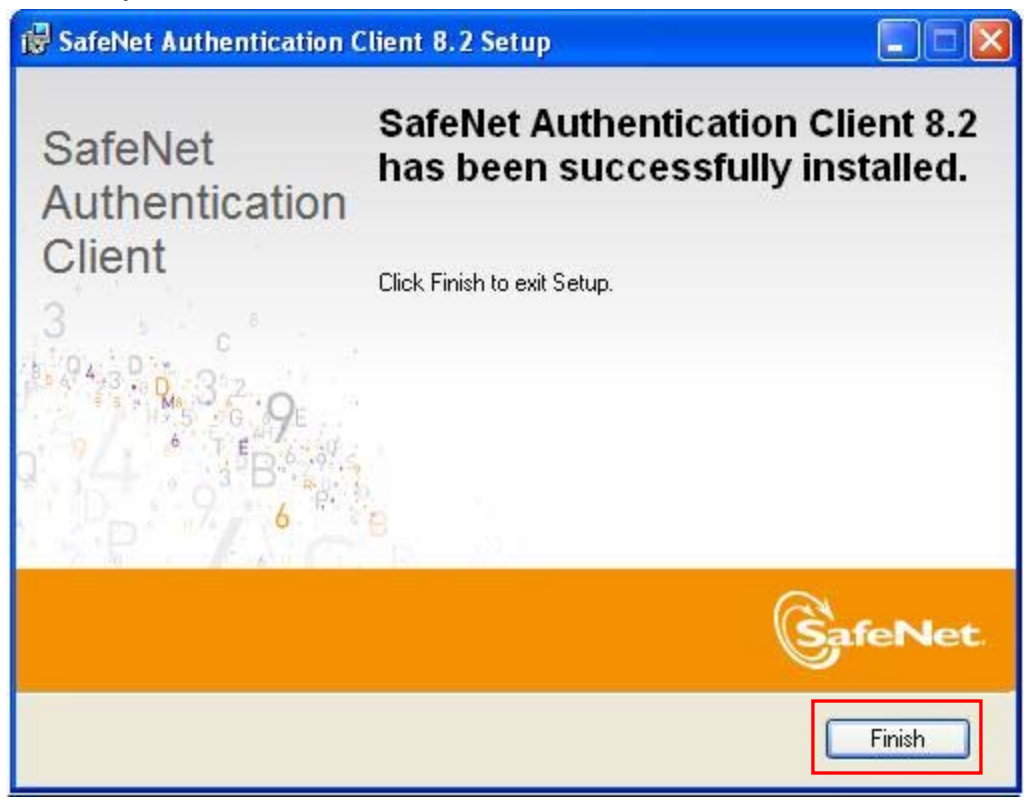

# <u>เริ่มการใช้งาน</u>

1. นำ USB Token เสียบเข้าช่อง USB Port และเปิดโปรแกรม SafeNet Authentication Client Tools

ใปที่ Windows taskbar => Start > Programs > SafeNet > SafeNet Authentication

Client > SafeNet Authentication Client Tools.

|      |                           | A                                                                                                    | 5T 68 Y 87<br>55 - 3 2 3<br>6 - 5 D \$ 6<br>2 6 D 5 F<br>5 F 6 0 3 6 F<br>Y 8 7                                                                                                    | 15664UGS<br>6A55 6<br>H                                                                                                    | - C X        |
|------|---------------------------|----------------------------------------------------------------------------------------------------|----------------------------------------------------------------------------------------------------|----------------------------------------------------------------------------------------------------|--------------|
|      | ٢                         | 6                                                                                                    | ì                                                                                                    | ?                                                                                                    |              |
| 1    | Renam                     | e Token                                                                                                    |                                                                                                    |                                                                                                    |              |
| **** | Change Tok                | en Password                                                                                                    |                                                                                                    |                                                                                                    |              |
|      | Unlock                    | . Token                                                                                                    |                                                                                                    |                                                                                                    |              |
| ×    | Delete Tok                | en Content                                                                                                    |                                                                                                    |                                                                                                    |              |
| Q    | View Token                | Information                                                                                                    |                                                                                                    |                                                                                                    |              |
| A Di | sconnect Safe®            | Jet eToken Vir                                                                                                    | tual                                                                                                    |                                                                                                    |              |
|      |                           |                                                                                                    | www.safe                                                                                                    | net-inc.co                                                                                                    | m            |
|      | /<br>*****<br>@<br>@<br>@ | Renam Kernam Kernam <pk< td=""><td>Rename Token ***** Change Token Password Unlock Token Unlock Token Unlock Token Unlock Token Unlock Token Unlock Token Delete Token Content O View Token Information O Disconnect SafeNet eToken Vir</td><td>Rename Token     Rename Token     K**** Change Token Password     Unlock Token     Unlock Token     Unlock Token     O     View Token Information     O     View Token Information     Delete Token Virtual</td><td>Rename Token</td></pk<> | Rename Token ***** Change Token Password Unlock Token Unlock Token Unlock Token Unlock Token Unlock Token Unlock Token Delete Token Content O View Token Information O Disconnect SafeNet eToken Vir | Rename Token     Rename Token     K**** Change Token Password     Unlock Token     Unlock Token     Unlock Token     O     View Token Information     O     View Token Information     Delete Token Virtual | Rename Token |

ภาพหน้าต่างแสดงการทำงานแบบ Simple View

- Rename Token ใช้กำหนดชื่อของอุปกรณ์
- Change Token Password ใช้สำหรับเปลี่ยนรหัสผ่าน ซึ่งรหัสผ่านเดิมคือ 1234567890
- Delete Token Content ใช้ในการลบข้อมูลของ Token ซึ่ง <u>ห้ามทำการลบข้อมูลทั้งสิ้น</u>
- View Token Information ใช้ดูรายละเอียดของอุปกรณ์

2. การเปิดดูในรายละเอียดเชิงลึก (Advance View) คลิกที่ 🏼 🕮 เพื่อเปิดดูข้อมูล

| SafeNet Authentication Client                                                                                                    | Tools                                                                                                    |                                                                                                    |
|----------------------------------------------------------------------------------------------------|----------------------------------------------------------------------------------------------------|----------------------------------------------------------------------------------------------------|
| SafeNet.<br>SafeNet Authenti                                                                                                    | ication Client                                                                                                    | 1000000000000000000000000000000000000                                                                                                    |
|                                                                                                    | 🧶 🖡 📮 🐚 💊                                                                                                    |                                                                                                    |
| <ul> <li>SafeNet Authentication Client Tools</li> <li>Tokens</li> <li>eToken PRO</li> <li>User certificates</li> <li>CA certificates</li> <li>Settings</li> <li>Client Settings</li> </ul> | Token name<br>Token category<br>Reader name<br>Serial number<br>Total memory capacity<br>Free space<br>Hardware version<br>Firmware version<br>Card ID<br>Product name<br>Model<br>Card type<br>OS version | eToken PRO<br>Hardware<br>AK5 ifdh 0<br>0x002bde95<br>32768<br>23882<br>4.28<br>2.7<br>273738192515<br>eToken PRO 32K 4.2B<br>Token 4.28.1.0 2.7.195<br>Card OS<br>Card OS<br>CardOS V4.2B (C) Siemens AG 1994-2005 |
|                                                                                                    | Mask version<br>Color<br>Supported key size<br>Token Password<br>Token Password retries remaining<br>Maximum Token Password retries<br>Token Password expiration                                           | N/A<br>Blue<br>2048<br>Present<br>15<br>15                                                                                                    |
| V71158R75T&8Y879U541&4\09<br>312TY60F&S&432315664UGS35\!<br>A 4 4 2 5 5 5 4 6 E 6 5 D \$ 6 6 A 5 5 3 6 0 6 + 0<br>0 9 9 P 7 A 6 5 2 6 D 5 F 4 6 4 H 5 4                                    | 7 A 8 - 5<br>16 4 1 3<br>0 1 - 65<br>3 3 - 1                                                                                                    | www.safenet-inc.com                                                                                                    |

## ภาพหน้าต่างแสดงการทำงานแบบ Advance View

| Initialize Token   | ใช้ในการสร้างไฟล์ลงบนอุปกรณ์ Token             |
|--------------------|------------------------------------------------|
| Log On to Token    | ใช้ในการเข้าถึงของผู้ใช้งาน จะต้องกรอกรหัสผ่าน |
| Import Certificate | ใช้นำไฟล์ใบรับรองเข้าอุปกรณ์ Token             |
| Change Password    | ใช้เปลี่ยนรหัสผ่าน                             |
| Rename Token       | ใช้เปลี่ยนชื่อของอุปกรณ์ Token                 |
| Disconnect SafeNet | ปิดการเชื่อมต่ออุปกรณ์                         |
| eToken             |                                                |
| User Certificates  | เปิดดูรายละเอียดใบรับรองฯ ของผู้ใช้งาน         |
| CA Certificates    | เปิดดูรายละเอียดใบรับรองฯ ของผู้ให้บริการ      |

3. การเปิดดูบน Internet Explorer 🦻 Internet Explorer

- ในหน้าต่างของ Internet Explorer ไปที่แถบด้านบนของเมนู เลือกกำสั่ง Tools และคลิกเลือก

Internet Options

| 🔝 🕤 🖃 🖶 🝷 Page 🗸 Safety 🕇                                                                                                    | Tools •  |  |  |
|----------------------------------------------------------------------------------------------------|----------|--|--|
| 🔄 Reopen Last Browsing Session                                                                                                    |          |  |  |
| Pop-up Blocker Manage Add-ons                                                                                                    | •        |  |  |
| <ul> <li>Work Offline</li> <li>Compatibility View</li> <li>Compatibility View Settings</li> <li>Full Screen</li> <li>Toolbars</li> <li>Explorer Bars</li> </ul> | F11<br>• |  |  |
| Noveloper Tools                                                                                                    | F12      |  |  |
| Suggested Sites                                                                                                    |          |  |  |
| Diagnose Connection Problems                                                                                                    |          |  |  |
| 🔂 Internet Options                                                                                                    |          |  |  |

- หน้าต่าง Internet Options คลิกแถบ Content และเลือกคลิกปุ่ม Certificates

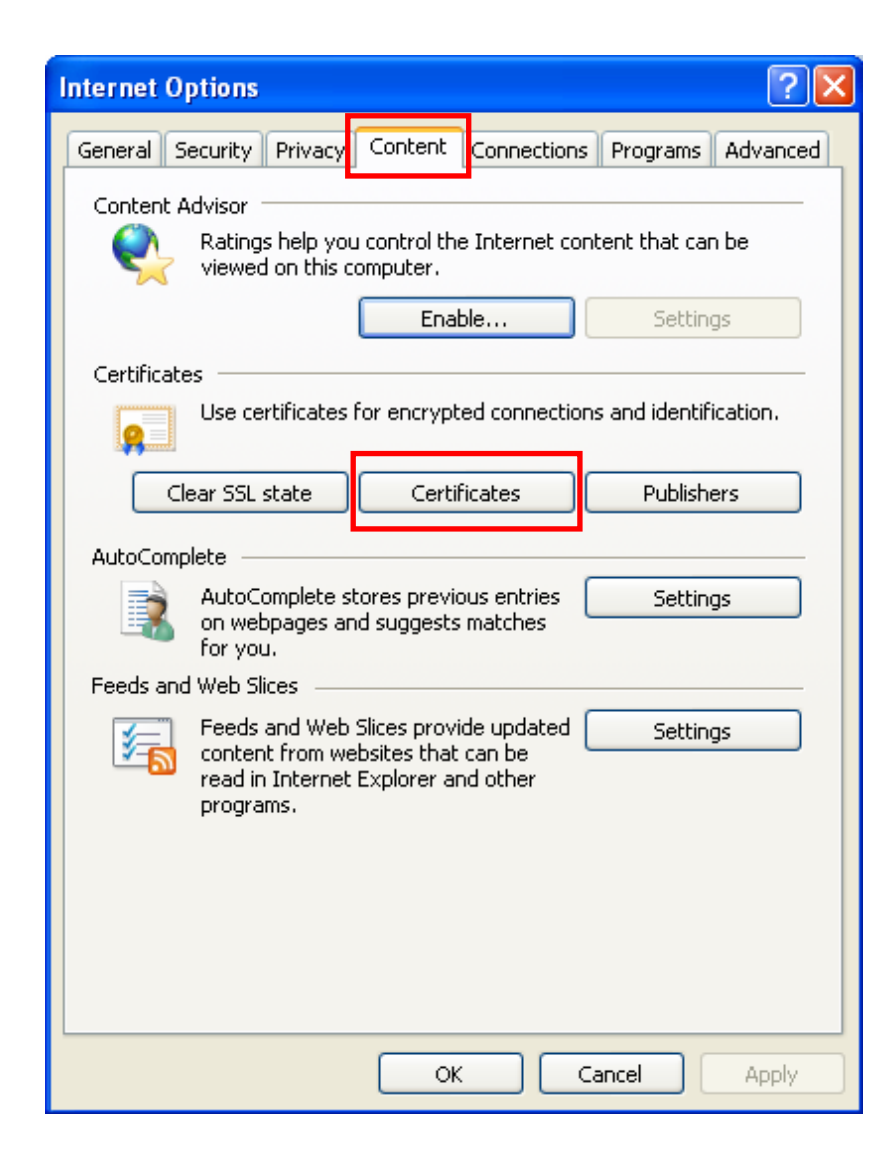

- หน้าต่าง Certificates จะปรากฏใบรับรองฯ ที่มี ซึ่งสามารถกคดูรายละเอียดได้โดยคับเบิ้ลกลิกที่ ชื่อของใบรับรองฯ

| Ce | ertificates                      |                            |                 |                      | ?×  |
|----|----------------------------------|----------------------------|-----------------|----------------------|-----|
| Ir | ntended purpose: <all></all>     |                            |                 |                      | ~   |
|    | Personal Other People Inter      | rmediate Certification Aut | horities Truste | d Root Certification | < > |
|    | Issued To Is                     | ssued By                   | Expiratio F     | riendly Name         |     |
|    | 🖼 TOTCA TEST TO                  | OT CA                      | 7/31/2014 <     | None>                |     |
|    |                                  |                            |                 |                      | -   |
|    |                                  |                            |                 |                      |     |
|    |                                  |                            |                 |                      |     |
|    |                                  |                            |                 |                      |     |
|    |                                  |                            |                 |                      |     |
|    |                                  |                            |                 |                      |     |
|    | Import Export                    | Remove                     |                 | Advanc               | ed  |
| ſ  | -Certificate intended purposes - |                            |                 |                      |     |
|    |                                  |                            |                 | View                 |     |
|    |                                  |                            |                 | Clos                 | e   |

- หน้าต่าง Certificate แสดงรายละเอียดของใบรับรองฯ และ Details ทั้งหมด

| Certificate                                                                              |                                                                                                 |     |
|------------------------------------------------------------------------------------------|-------------------------------------------------------------------------------------------------|-----|
| General Details Certification Path                                                       |                                                                                                 |     |
|                                                                                          |                                                                                                 |     |
| Certificate Information                                                                  | ertificate                                                                                      | ? 🛛 |
| This certificate is intended for the following purpose(s):<br>• All application policies | General Details Certification Path                                                              |     |
|                                                                                          | Field Value                                                                                     |     |
| * Refer to the certification authority's statement for details.                          | Version V3                                                                                      | ∃   |
| Issued to: TOT Certificate Authority (DEMO)                                              | Issuer         TOT CA, eBusiness Center, T           Valid from         19 เมษายน 2549 11:48:14 |     |
| Issued by: TOT CA                                                                        | Valid to 19 เมษายน 2550 11:48:04                                                                |     |
| Valid from 19/4/2549 to 19/4/2550                                                        |                                                                                                 |     |
| $\mathscr{P}$ You have a private key that corresponds to this certificate.               | CN = TOT CA<br>OU = eBusiness Center<br>O = TOT Corporation Public Company Limited              |     |
| Issuer <u>S</u> tatement                                                                 | C = TH                                                                                          |     |
| ок                                                                                       |                                                                                                 |     |
|                                                                                          | Edit Properties                                                                                 |     |
|                                                                                          | ОК                                                                                              |     |